## 再読み込みでも変わらない場合は「キャッシュクリア」を試してください。

## <スマートフォンの場合>

「再読み込み」をするだけで解決しない場合は、 スマートフォンの設定で「キャッシュクリア」を行ったあと、ホームページの表示を確認してみてください。

#### iPhone のキャッシュクリアの方法

- 1. 歯車マークの「設定」アプリを開きます。
- 2. 「メール」「連絡先」など、アプリが色々現れますので、使っているブラウザアプリ(Safari など)をタップします。
- 3. 「履歴と Web サイトデータを消去」を選びます。

4. 警告メッセージが出ます。「履歴とデータを消去」をタップします。

注意 キャッシュ以外にも、履歴や cookie などのデータもクリアされます。

### Android のキャッシュクリアの方法

- 1. 「設定」アプリを開きます。
- 2. 「ストレージ」をタップして開きます。
- 3. 「その他のアプリ」をタップして開きます。
- 4. アプリが色々表示されます。使っているブラウザアプリ(Chrome など)をタップ。
- 5. 「キャッシュを消去」をタップ。

※OSのバージョンによって若干、上記の方法と異なる可能性がございます。

# <PC の場合>

「強制再読み込み(スーパーリロード)」するだけで解決しない場合は、 ブラウザの機能を使って「キャッシュクリア」を行ったあと、ホームページの表示を確認してみてください。

#### Microsoft Edge のキャッシュクリアの方法

1.ブラウザの右上にある[…](詳細)をクリックします
2.表示されたメニューから[設定]をクリックします
3.「閲覧データのクリア」の欄から[クリアするデータの選択]をクリックします
4.[キャッシュされたデータとファイル]にチェックを入れて、[クリア]をクリックします
5.「すべてクリアされました」というメッセージが表示されたら削除完了です

#### Internet Explorer 9~11 のキャッシュクリアの方法

1.メニューバーから[ツール]をクリックします

- 2.表示されたメニューから[インターネットオプション]を開きます
- 3.「全般」タブの「閲覧の履歴」の項目にある[削除]ボタンをクリックします
- 4.「お気に入り Web サイトデータを保持する」のチェックを外し、
- 「インターネット一時ファイル」「Cookie」「履歴」にチェックを入れた状態で、[削除]をクリックします 5.削除が完了したら、ブラウザを再起動して、ホームページを確認してください

#### Firefox のキャッシュクリアの方法

1.ブラウザの右上にある[ = ]マークをクリックします

2.表示されたメニューから[設定]をクリックします

3.設定画面のメニューから[詳細]をクリックします 4.詳細の画面で[ネットワーク]のタブをクリックします 5.「キャッシュされたウェブページ」の項目で[今すぐ消去]をクリックします

#### Google Chrome のキャッシュクリアの方法

1.ブラウザの右上にある[:]マークをクリックします
2.表示されたメニューから[設定]をクリックします
3.設定画面の下部にある[詳細設定を表示…]をクリックします
4.「プライバシー」の項目の[閲覧履歴データの消去…]をクリックします
5.[キャッシュされた画像とファイル]にチェックを入れ、[閲覧履歴データを削除する] をクリックします

### Safari のキャッシュクリアの方法

1.メニューバーから[Safari]をクリックします

- 2.メニューから[環境設定]をクリックします
- 3.環境設定画面から「詳細」のタブをクリックします
- 4.[メニューバーに"開発"メニューを表示]の項目にチェックを入れます
- 5.メニューバーに追加された「開発」をクリックします
- 6.[キャッシュを空にする]をクリックします

※ブラウザのバージョンによって若干、上記の方法と異なる可能性がございます。 その場合は「お使いのブラウザ名」+「キャッシュクリア」などで検索すると、最適な方法がみつかるかと思います。